# Post Training Instructions

# **Training Name:**

# Step 1. Identify Training Proof:

- Certificate via Teachstone <u>https://teachstone.com/</u>, or
- Certificate via ELC's LMS <u>https://elcbroward.webauthor.com/spub/lms/class.cfm</u> or
- □ Certificate from Zoom training event via trainer email
- □ Certificate/Transcript from the DCF Training portal <u>https://childcaretraining.myflfamilies.com/studentsite/admin/signin</u>

# Step 2. First Time Stipend Applicant

- Use the link to access ELC of Broward's Stipend Payment System
  - <u>https://elcbroward.webauthor.com/go/fx\_stipend\_payment/default.cfm?actionxm</u> <u>=RegisterSignIn</u>
  - Register with your first name, last name and email address. Create your password. (Remember your password)
  - Your username will be your email.
- If you have registered previously in our system for training, use that log in.
  - Forgot Password? Click the Forgot Password link to reset it.
- Create your Stipend Application
  - Stipend Application will only be completed **once**, unless you change your mailing address or name.
  - <u>Required Entry</u>: Legal Name, Current Mailing Address, Social Security #
  - **<u>Required Upload</u>**: Page 1 of the W9 form (signed and dated)
  - ELC staff will review, if the W9 does not match what was inputted or something else is missed, you will be contacted to make corrections.

| Stipend Applicant        |                                                                |
|--------------------------|----------------------------------------------------------------|
| ELC Vendor               |                                                                |
|                          |                                                                |
| Date of Birth *          | <b>iii</b> 11/01/1969                                          |
|                          |                                                                |
| Social Security Number * | 123456789                                                      |
| First Name *             | Jennifer                                                       |
| Last Name *              | Aniston                                                        |
| Center Name *            | A WORLD OF KNOWLEDGE PRESCH, - 9063                            |
|                          |                                                                |
| Contact Info             |                                                                |
|                          |                                                                |
| Personal Email Address * | jenan11011969@gmail.com                                        |
| Phone Number *           | <b>J</b> 954-377-2188                                          |
| Mailing Address *        | 3731 N Country Club Dr Apt 301, Aventura, FL 33180             |
| *                        | Have you received a stipend from the ELC in the past 6 months? |
|                          | ○ Yes                                                          |
|                          | No                                                             |
|                          |                                                                |
| W-9 *                    | E Chose File                                                   |
|                          |                                                                |
|                          |                                                                |
|                          | Save & Submit Cancel                                           |
|                          |                                                                |
|                          |                                                                |

| (Rev. 0<br>Depart                                                                                                    | Identification Number and Certificatio                                                                                                    |                                                                                                    |                                                                                                    |                                                                                                    |                                                                                                    | fication                                                                                                    | n                                                                                                    |                                                                                                    | requester.                                                                                                    | o ine<br>Do no<br>IRS.             |
|----------------------------------------------------------------------------------------------------|----------------------------------------------------------------------------------------------------|----------------------------------------------------------------------------------------------------|----------------------------------------------------------------------------------------------------|----------------------------------------------------------------------------------------------------|----------------------------------------------------------------------------------------------------|----------------------------------------------------------------------------------------------------|----------------------------------------------------------------------------------------------------|----------------------------------------------------------------------------------------------------|----------------------------------------------------------------------------------------------------|------------------------------------|
| interna                                                                                                    | l e enue Serice                                                                                                    | ►                                                                                                    | Go to www.irs.go                                                                                                    | v/FormW9 for instr                                                                                                    | ructions and the lat                                                                                                    | test inform                                                                                                    | ation.                                                                                                    |                                                                                                    |                                                                                                    |                                    |
|                                                                                                    | 1 Name (as shown                                                                                                    | on your income                                                                                                    | tax retum). Name is re                                                                                                    | quired on this line; do                                                                                                    | not leave this line blani                                                                                                    | k.                                                                                                    |                                                                                                    |                                                                                                    |                                                                                                    |                                    |
|                                                                                                    | Jennifer Anist                                                                                                    | on                                                                                                    |                                                                                                    |                                                                                                    |                                                                                                    |                                                                                                    |                                                                                                    |                                                                                                    |                                                                                                    |                                    |
|                                                                                                    | 2 Business name/o                                                                                                    | disregarded entity                                                                                                    | y name, if different fro                                                                                                    | m above                                                                                                    |                                                                                                    |                                                                                                    |                                                                                                    |                                                                                                    |                                                                                                    |                                    |
| ė                                                                                                    | 3 Check appropria                                                                                                    | te box for federa                                                                                                    | I tax classification of t                                                                                                    | he person whose name                                                                                                    | s is entered on line 1. C                                                                                                    | heck only on                                                                                                    | e of the                                                                                                    | 4 Exem                                                                                                    | ptions (codes apply                                                                                                    | oniv te                            |
| age                                                                                                    | following seven boxes.                                                                                                    |                                                                                                    |                                                                                                    |                                                                                                    |                                                                                                    |                                                                                                    |                                                                                                    | certain entities, not individuals; see<br>instructions on page 3):                                                                                                    |                                                                                                    |                                    |
| du                                                                                                    | V substantiation C Composition S Conversion Partnership Trust/estate                                                                                                    |                                                                                                    |                                                                                                    |                                                                                                    |                                                                                                    |                                                                                                    | /estate                                                                                                    |                                                                                                    |                                                                                                    |                                    |
|                                                                                                    | single-membr                                                                                                    | erLLC                                                                                                    |                                                                                                    | ,                                                                                                    |                                                                                                    |                                                                                                    |                                                                                                    | Exemption                                                                                                    | payee code (if any)                                                                                                    |                                    |
| đá là                                                                                                    | Limited liabilit                                                                                                    | ty company, Ente                                                                                                    | r the tax classification                                                                                                    | (C=C conporation, S=1                                                                                                    | S corporation, P=Partn                                                                                                    | ership) 🏲                                                                                                    |                                                                                                    |                                                                                                    |                                                                                                    |                                    |
| or or                                                                                                    | Note: Check                                                                                                    | the appropriate b                                                                                                    | xx in the line above for                                                                                                    | or the tax classification                                                                                                    | of the single-member                                                                                                    | owner. Do n                                                                                                    | ot check                                                                                                    | Exemptio                                                                                                    | on from FATCA rep                                                                                                    | orting                             |
| int f                                                                                                    | LLC if the LLC                                                                                                    | C is classified as<br>that is not direct                                                                                                    | a single-member LLC                                                                                                    | that is disregarded from                                                                                                    | m the owner unless the                                                                                                    | owner of the                                                                                                    | e LLC is                                                                                                    | code (if a                                                                                                    | any)                                                                                                    |                                    |
| ά p                                                                                                    | is disregarded                                                                                                    | d from the owner                                                                                                    | should check the app                                                                                                    | ropriate box for the tax                                                                                                    | classification of its ov                                                                                                    | vner.                                                                                                    | . LLO vill                                                                                                    |                                                                                                    |                                                                                                    |                                    |
| ect                                                                                                    | Other (see ins                                                                                                    | structions) 🕨                                                                                                    |                                                                                                    |                                                                                                    |                                                                                                    |                                                                                                    |                                                                                                    | (Applies to a                                                                                                    | accounts maintained outside                                                                                                    | the U.S                            |
| S,                                                                                                    | 5 Address (number                                                                                                    | r, street, and apt                                                                                                    | . or suite no.) See instr                                                                                                    | uctions.                                                                                                    |                                                                                                    | Requester                                                                                                    | r's name a                                                                                                    | and addres                                                                                                    | ss (optional)                                                                                                    |                                    |
| See                                                                                                    | 3701 N Countr                                                                                                    | y Club Dr Ap                                                                                                    | ot 301                                                                                                    |                                                                                                    |                                                                                                    |                                                                                                    |                                                                                                    |                                                                                                    |                                                                                                    |                                    |
|                                                                                                    | 6 City, state, and 2                                                                                                    | <u>aP code</u>                                                                                                    |                                                                                                    |                                                                                                    |                                                                                                    |                                                                                                    |                                                                                                    |                                                                                                    |                                                                                                    |                                    |
|                                                                                                    | Aventura, FL 3                                                                                                    | 3180                                                                                                    |                                                                                                    |                                                                                                    |                                                                                                    |                                                                                                    |                                                                                                    |                                                                                                    |                                                                                                    |                                    |
| Par<br>Enter<br>backu                                                                                                    | tI Taxpa<br>your TIN in the ap<br>up withholding. For                                                                                                    | yer Identific<br>propriate box.<br>r individuals, th                                                                                                    | cation Number<br>The TIN provided in<br>is is generally your                                                                                                    | (TIN)<br>social security numl                                                                                                    | a given on line 1 to a<br>ber (SSN). However,<br>art Llater, For other                                                                                                    | tvoid tora                                                                                                    | Social sec                                                                                                    | urity num                                                                                                    | nber                                                                                                    | 8                                  |
| Par<br>Enter<br>backu<br>reside<br>entitie<br>7/IN, la                                                                                                    | tl Taxpa<br>your TIN in the ap<br>ip withholding. For<br>int alien, sole prop<br>is, it is your employ<br>ater.                                                                                                    | yer Identific<br>propriate box.<br>r individuals, th<br>rietor, or disreg<br>yer identificatio                                                                                                    | cation Number<br>The TIN provided m<br>is is generally your<br>garded entity, see to<br>on number (EIN). If y                                                                                                    | (TIN)<br>social security numl<br>he instructions for P<br>you do not have a nu                                                                                                    | e given on line 1 to a<br>ber (SSN). However,<br>art I, later. For other<br>umber, see <i>How to g</i>                                                                                                    | avoid to a set a set a s | Social sec<br>1 2 3<br>r                                                                                                    | urity num                                                                                                    | nber<br>5 - 6 7                                                                                                    | 8                                  |
| Par<br>Enter<br>backu<br>reside<br>entitie<br>7/N, la<br>Note:                                                                                                    | t I Taxpar<br>your TIN in the ap<br>up withholding. For<br>ant alien, sole prop<br>is, it is your employ<br>ater.                                                                                                    | yer Identific<br>propriate box.<br>individuals, th<br>rrietor, or disreg<br>yer identification<br>n more than on                                                                                                    | Cation Number<br>The TIN provided in<br>is is generally your<br>garded entity, see to<br>on number (EIN). If y<br>se name, see the ins                                                                                                    | (TIN)<br>sust match the name<br>social security num<br>he instructions for P<br>you do not have a nu<br>tructions for line 1                                                                                                    | e given on line 1 to a<br>ber (SSN). However,<br>art I, later. For other<br>umber, see How to g<br>Also see What Name                                                                                                    | avoid store store  | Social sec<br>1 2 3<br>r<br>Employer                                                                                                    | identifica                                                                                                    | nber<br>5 - 6 7<br>ation number                                                                                                    | 8                                  |
| Par<br>Enter<br>backu<br>reside<br>entitie<br>TIN, la<br>Note:                                                                                                    | tl Taxpa<br>your TIN in the ap<br>powithholding. For<br>ant alien, sole prop<br>is, it is your emplo-<br>ater.<br>If the account is in<br>eer To Give the Rea                                                                                                    | yer Identific<br>propriate box.<br>r individuals, th<br>rietor, or disreg<br>yer identificatio<br>n more than on<br>quester for guid                                                                                                    | Cation Number<br>The TIN provided n<br>is is generally your<br>garded entity, see th<br>on number (EIN). If y<br>be name, see the ins<br>delines on whose n                                                                                                    | (TIN)<br>social security numl<br>he instructions for P<br>rou do not have a nu<br>tructions for line 1<br>umber to enter.                                                                                                    | e given on line 1 to a<br>ber (SSN). However,<br>art I, later. For other<br>umber, see <i>How to g</i><br>Also see <i>What Name</i>                                                                                                    | avoid store store  | Social sec<br>1 2 3<br>r<br>Employer                                                                                                    | identifica                                                                                                    | nber<br>1 5 - 6 7<br>ation number                                                                                                    | 8                                  |
| Par<br>Enter<br>backu<br>reside<br>entitie<br>TIN, la<br>Note:<br>Numb                                                                                                    | ti Taxpa<br>your TIN in the ap<br>p withholding. For<br>int alien, sole prop<br>is, it is your emplor<br>ater.<br>If the account is in<br>the To Give the Red<br>til Certific                                                                                                    | yer Identific<br>propriate box.<br>r individuals, th<br>ritetor, or disreg<br>yer identificatio<br>n more than on<br>quester for guid<br>cation                                                                                                    | Cation Number<br>The TIN provided m<br>is is generally your<br>garded entity, see th<br>on number (EIN). If y<br>be name, see the ins<br>delines on whose n                                                                                                    | (TIN)<br>ust match the name<br>social security numb<br>the instructions for P<br>rou do not have a nu<br>structions for line 1<br>umber to enter.                                                                                                    | e given on line 1 to a<br>ber (SSN). However,<br>art I, later, For other<br>umber, see <i>How to</i> g<br>Also see <i>What Nam</i>                                                                                                    | avoid stored store                                                                                                    | Social sec<br>1 2 3<br>r<br>Employer                                                                                                    | identifica                                                                                                    | nber<br>5 - 6 7<br>ation number                                                                                                    | 8                                  |
| Par<br>Enter<br>backu<br>reside<br>entitie<br>7/N, la<br>Note:<br>Numb<br>Numb                                                                                                    | tl Taxpay<br>your TIN in the ap<br>powithholding. For<br>int alien, sole prop<br>is, it is your emptor<br>set are.<br>If the account is in<br>ever To Give the Real<br>til Certific<br>r penalties of perju                                                                                                    | yer Identific<br>propriate box. '<br>r individuals, th<br>rindividuals, th<br>rintetor, or disreg<br>yer identification<br>n more than on<br>quester for guid<br>cation<br>rry, I certify that                                                                                                    | cation Number<br>The TIN provided m<br>is generally your<br>garded entity, see th<br>on number (EIN). If y<br>be name, see the ing<br>delines on whose m<br>t:                                                                                                    | (TIN)<br>ust match the name<br>social security numl<br>he instructions for P<br>rou do not have a nu-<br>structions for line 1<br>umber to enter.                                                                                                    | e given on line 1 to a<br>ber (SSN). However,<br>art I, later. For other<br>imber, see <i>How to g</i><br>Also see <i>What Nam</i>                                                                                                    | avoid store store  | Social sec<br>1 2 3<br>r<br>Employer                                                                                                    | identifica                                                                                                    | nber<br>5 - 6 7<br>ation number                                                                                                    | 8                                  |
| Par<br>Enter<br>backu<br>reside<br>entitie<br><i>TIN</i> , la<br><b>Note:</b><br><i>Numb</i><br>Unde<br>1. The                                                                    | tl Taxpa;<br>your TIN in the ap<br>py withholding. For<br>ant alien, sole prop<br>s, it is your emplor<br>ater.<br>If the account is in<br>the account is in<br>the account is in the account is in<br>the account is in the account is in<br>the account is in the account is in<br>the account is in the account is in<br>the account is in the account is in th                                                                                                    | yer Identific<br>propriate box.<br>individuals, th<br>rietor, or disreg<br>yer identification<br>n more than on<br>guester for guid<br>cation<br>ry, I certify that<br>n this form is m                                                                                                    | Cation Number<br>The TIN provided n<br>is is generally your<br>garded entify, see ti<br>n number (EIN). If y<br>he name, see the ing<br>delines on whose n<br>t:<br>ny correct taxpayer                                                                                                    | (TIN)<br>ust match the name<br>social security numl<br>he instructions for P<br>you do not have a nu<br>tructions for line 1<br>indentification number<br>identification number                                                                                                    | e given on line 1 to a<br>ber (SSN). However,<br>art I, later. For other<br>imber, see <i>How to g</i><br>Also see <i>What Name</i><br>ar (or I am waiting fo                                                                                                    | avoid strong strong str | Social sec<br>1 2 3<br>r<br>Employer<br>to be iss                                                                                                    | identifica                                                                                                    | nber<br>L 5 - 6 7<br>ation number<br>ne); and                                                                                                    | 8                                  |
| Par<br>Enter<br>backu<br>reside<br>entitie<br>7//V, la<br>Note:<br>Numb<br>Unde<br>1. The<br>2. I an                                                                              | tl Taxpay<br>your TIN in the ap<br>your TIN in the ap<br>your thirdiding. For<br>nt alen, sole prop<br>ater, sole prop<br>ater, sole prop<br>ater, sole prop<br>ater, sole prop<br>the format and the sole<br>the sole of the sole<br>of the sole of the sole<br>of the sole of the sole<br>of the sole of the sole<br>of the sole of the sole of the sole<br>of the sole of the sole of the sole<br>of the sole of the sole of the sole of the sole<br>of the sole of the sole of the sole of the sole of the sole of the sole<br>of the sole of the sole o                                                                                                    | yer Identific<br>propriate box.<br>individuals, th<br>interfor, or disreg-<br>yer Identification<br>in more than on<br>quester for guid<br>cation<br>mry, I certify that<br>in this form is m<br>sokup withhold                                                                                                    | The TIN provided m<br>The TIN provided m<br>is is generally your<br>garded entity, see the<br>number (EIN). If y<br>he name, see the ins<br>defines on whose m<br>to your other than the<br>tr<br>my correct taxpayer<br>ing because: (a) a                                                                                                    | (TIN)<br>ust match the name<br>social security numl<br>he instructions for P<br>or ou do not have a nu<br>tructions for line 1<br>indentification numb-<br>m exempt from back                                                                                                    | a given on line 1 to a<br>ber (ISSN), However,<br>art I, later, For other<br>umber, see <i>How to</i> g<br>Also see <i>What Name</i><br>ar (or I am waiting fo<br>up withholding, or (                                                                                                    | avoid for a get a o a and for a number b) I have no                                                                                                    | Social sec<br>1 2 3<br>r<br>Employer<br>to be iss<br>to be iss<br>to be iss                                                                                                    | identifica                                                                                                    | nber<br>t 5 - 6 7<br>ation number<br>tion number<br>ne); and<br>y the internal Rev                                                                                                    | 8                                  |
| Par<br>Enter<br>backu<br>reside<br>entitie<br>7/N, la<br>Note:<br>Numb<br>Unde<br>1. The<br>2. I ar<br>Ser<br>no                                                                  | tl Taxpa<br>your TIN in the ap<br>your titholding. For<br>int alien, sole prop<br>is, it is your emplor<br>ater.<br>If the account is in<br>the account is in<br>the account is in the account is in<br>the account is in the account is in<br>the account is in the account is in<br>the account is in the account is in<br>the account is in the account is in<br>the account is in the account is in the account is in<br>the account is in the account is in the account is in the account is in the account is in the account is in the account is in the account is in the account is in the account is in the account is in the account is in the account is in the account is in the account is in t                                                                                                    | yer Identific<br>propriate box.<br>individuals, th<br>ritetor, or disreg-<br>yer identification<br>n more than on<br>quester for guid<br>cation<br>ryr, I certify that<br>n this form is ackup withhold<br>n subject to ba<br>ackup withhold                                                                                                    | The TIN provided m<br>is is generally your<br>garded entity, see th<br>entity, and the term of the<br>defines on whose m<br>the term of the term of the<br>transpace of the term of the<br>transpace of the term of the<br>term of the term of the<br>term of the term of the<br>term of the term of the<br>term of the term of the<br>term of the term of the<br>term of the term of the<br>term of the term of the<br>term of the term of the<br>term of the term of the<br>term of the term of the<br>term of the term of the<br>term of the term of the<br>term of the term of the term of the<br>term of the term of the term of the<br>term of the term of the term of the<br>term of the term of the term of the<br>term of term of the term of term of term of term of term<br>of term of term of term of term of term of term of term of term of term<br>of term of term of term of term of term of term of term of term of term<br>of term of term of                                                                                                    | (TIN)<br>sust match the name<br>social social sociarity numl<br>ne instructions for Pine<br>out do not have a nu<br>structions for line 1<br>intertification numbbin<br>m exempt from backs<br>a result of a failure                                                                                                    | s given on line 1 to a<br>ber (SSN). However,<br>art I, later. For other<br>miber, see <i>How to</i> (<br>Also see <i>What Nam</i><br>er (or I am waiting fo<br>up withholding, or (<br>to report all interest                                                                                                    | avoid for a for a get a o a and a for a for a for a for a for a for a for a number a number b) I have not or divident                                                                                                    | to be iss<br>to be on n<br>ds, or (c)                                                                                                    | identifica<br>- 4<br>sued to m<br>otified by<br>the IRS I                                                                                                    | nber<br>1 5 - 6 7<br>ation number<br>ne); and<br>y the internal Rev<br>has notified me th                                                                                                    | 8                                  |
| Par<br>Enter<br>backu<br>reside<br>entitie<br>7//N, la<br>Note:<br>Numb<br>Unde<br>1. The<br>2. I ar<br>Ser<br>no<br>3. I ar                                                      | tl Taxpa<br>your TIN in the ap<br>yo withholding. For<br>int alen, sole prop<br>ater.<br>If the account is in<br>the account is in<br>the account is in the account is in<br>the account is in the account is in<br>the account is in the account is in<br>the account is in the account is in<br>the account is in the account is in<br>the account is in the account is in<br>the account is in the account is in<br>the account is in the account is in the account is in<br>the account is in the account is in the account is in<br>the account is in the account is in the acc                                                                                                    | yer Identific<br>propriate box.<br>individuals, th<br>inition, or disreg-<br>yer identification<br>n more than on<br>quester for guid<br>cation<br>my, I certify that<br>n this form is m<br>ackup withhold<br>n subject to ba<br>backup withhold<br>other U.S. per                                                                                                    | The TIN provided m<br>is is generally your<br>garded entity, see it<br>on number (EIN). If y<br>e name, see the inside<br>delines on whose m<br>to your any other than the<br>tr<br>my correct faxpayer<br>ing because: (a) in<br>the transmission of the transmission<br>to (defined below)                                                                                                    | (TIN)<br>uset match the name<br>social security nor<br>he instructions for<br>trouctions for ine 1<br>umber to enter.<br>identification numbi-<br>m exempt from backs<br>a result of a failure<br>a mod                                                                                                    | a given on line 1 to a<br>ber (SSN). However,<br>art I, later. For other<br>imber, see <i>How to g</i><br>Also see <i>What Nam</i><br>ar (or I am waiting fo<br>sup withholding, or (<br>to report all interest                                                                                                    | avoid a for a get a o a number (b) I have no t or divident                                                                                                    | to be iss<br>to be on n<br>ds, or (c)                                                                                                    | identifica<br>- 4<br>sued to m<br>otified by<br>the IRS I                                                                                                    | nber<br>ation number<br>ation number<br>ne): and<br>y the Internal Rev<br>has notified me th                                                                                                    | enue<br>enue                       |
| Par<br>Enter<br>backu<br>reside<br>entitie<br>Note:<br>Note:<br>Numb<br>Par<br>Unde<br>1. The<br>2. I ar<br>Sen<br>no<br>3. I ar<br>4. The                                        | tl Taxpa;<br>your TIN in the ap<br>p withholding. Foi<br>nut alen, sole prop<br>s, t is your emplo-<br>ater.<br>If the account is in<br>the account is in<br>the account is in the account is<br>the account is in the account is in<br>the account is in the account is in the account is in<br>the account is in the account is in the acco                                                                                                    | yer Identific<br>propriate box.<br>r individuals, th<br>rindividuals, th<br>rindividuals, th<br>rindividuals, th<br>rindividuals, th<br>rindividuals, the<br>rindividuals, the<br>cation<br>ruy, I certify that<br>n this form is n<br>sakup withhold<br>other U.S. perr<br>ntered on this f                                                                                                    | The TN provided m<br>is is generally your<br>garded entity, see it<br>on number (EIN). If y<br>ename, see the ins<br>delines on whose m<br>delines on whose m<br>to<br>ry ocrrect taxpayer<br>ing because: (a) at<br>occup withholding a<br>ding; and<br>son (defined balow)<br>form if any i incitast                                                                                                    | (TIN)<br>ust match the name<br>social security num<br>interactions for P<br>ou do not have a nu<br>tructions for line 1<br>indentification numbbr<br>m exempt from back<br>a result of a failure<br>; and<br>no that I am exempt                                                                                                    | a given on line 1 to a<br>ber (SSN). However,<br>Imber, see How to g<br>Also see What Nam<br>er (or I am waiting fo<br>sup withholding, or (<br>to report all interest<br>from FATCA report                                                                                                    | avoid a for a for a get a a a number a number b) I have no t or dividenci                                                                                                    | Social sec<br>1 2 3<br>r<br>Employer<br>to be iss<br>ot been n<br>ds, or (c)<br>ct.                                                                                                    | identifica<br>- 4<br>- uued to m<br>otified by<br>the IRS I                                                                                                    | nber<br>tion number<br>tion number<br>ne); and<br>y the internal Rev<br>has notified me th                                                                                                    | 8                                  |
| Par<br>Enter<br>backu<br>reside<br>entitie<br>T/N, la<br>Note:<br>Numb<br>Par<br>Unde<br>1. The<br>2. I ar<br>Sei<br>no<br>3. I ar<br>4. The<br>Certifi                           | tl Taxpay<br>your TIN in the ap<br>your TIN in the ap<br>your TIN in the ap<br>your TIN in the ap<br>your TIN is a sole prop<br>as, it is your emploits<br>that.<br>If the account is in<br>error of the the ac-<br>ter of the the ac-<br>ter of the ac-<br>ter of the ac-<br>ter of the the ac-<br>ter of the                                                                                                    | yer Identific<br>propriate box.<br>individuals, the<br>individuals, the<br>interior, or disreg-<br>yer identification<br>number of disreg-<br>yer identification<br>number of disreg-<br>cation<br>ry, I certify that<br>n this form is m<br>catkup withhold<br>other U.S. pers<br>ntered on this f<br>s. You must cre-                                                                                                    | The TIN provided in<br>is is generally your<br>garded entity, see it<br>on number (EIN). If y<br>en name, see the insi<br>defines on whose in<br>the transmission of the transmission<br>to the transmission of the<br>transmission of the transmission<br>the transmission of the<br>transmission of the transmission<br>the transmission of the<br>transmission of the transmission<br>the transmission of the<br>transmission of the transmission<br>transmission of the transmission<br>transmission of the transmission<br>transmission of the transmission<br>transmission of the transmission<br>transmission of the transmission<br>transmission of the transmission of the<br>transmission of the transmission of the<br>transmission of the transmission of the<br>transmission of the transmission of the<br>transmission of the transmission of the transmission of the<br>transmission of the transmission of the transmission of the<br>transmission of the transmission of the transmission of the<br>transmission of the transmission of the transmission of the<br>transmission of the transmission of the transmission of the<br>transmission of the transmission of the transmission of the<br>transmission of the transmission of the transmission of the<br>transmission of the transmission of the transmission of the<br>transmission of the transmission of the transmission of the transmission of the<br>transmission of the transmission of the transmission of transmission of the transmission of the transmissi                                                                                                    | (TIN)<br>uset match the name<br>social security num<br>le instructions for P<br>ou do not have a nu<br>itructions for line 1<br>imber to enter.<br>identification number<br>mexempt from back<br>s a result of a failure<br>: and<br>ing that I am exempt<br>if you have been not                                                                                                    | a given on line 1 to a<br>bore (SSN). However,<br>int 1, later. For other<br>imber, see <i>How to</i> g<br>Also see <i>What Nam</i><br>or (or I am waiting to<br>a que withholding, or (<br>to report all interest<br>to report all interest<br>there is the the start.                                                                                                    | wold for a for a for a for a for a for a for a for a for a number (b) I have not tor dividemiting is corre-<br>you are curr                                                                                                    | Social sec<br>1 2 3<br>r<br>Employer<br>to be iss<br>ot been n<br>ds, or (c)<br>ct.<br>ently sub                                                                                                    | identifica<br>- 4<br>uued to m<br>otified by<br>the IRS I                                                                                                    | ation number<br>ation number<br>ine): and<br>y the internal Rev<br>has notified me the<br>sckup withholding                                                                                                    | 8                                  |
| Par<br>Enter<br>backur<br>reside<br>entitie<br>7//N, la<br>Note:<br>Numb<br>Undes<br>1. The<br>2. Lar<br>Sei<br>no<br>3. Lar<br>4. The<br>Certif<br>you ha<br>you ha              | ti Taxpay<br>your TIN in the ap<br>pwithholding. For<br>int alen, sole prop<br>s, it is your emploit<br>ater.<br>If the account is in<br>the <i>T</i> o G/we the Ree<br>time <i>T</i> o G/we the Ree<br>time <i>T</i> o G/we the Ree time <i>T</i> o G/we the Ree time <i>T</i> o G/we the Ree time <i>T</i> o G/we the Ree time <i>T</i> o G/we the Ree time <i>T</i> o G/we the Ree time <i>T</i> o G/we the Ree time <i>T</i> o G/we the Ree time <i>T</i> o G/we the Ree time <i>T</i> o G/we the Ree time <i>T</i> o G/we the Ree time <i>T</i> o G/we the Ree time <i>T</i> o G/we the Ree time <i>T</i> o G/we the Ree time <i>T</i> o | yer Identific<br>propriate box.<br>individuals, thirrietor, or cliency<br>yer identificatic<br>m more than on<br>quester for guid<br>cation<br>my. I certify that<br>in this form is a<br>subject to ba<br>ackup withhold<br>other U.S. per<br>intered on this 5. You must cr<br>all interest and<br>all interest and<br>ent of secured p<br>widend, you as                                                                                                    | The TIN provided in<br>is is generally your<br>garded entity, see it<br>on number (EIN). If y<br>garded entity, see the<br>instance of the term<br>defines on whose in<br>the ename, see the inst<br>defines on whose in<br>ing because: (a) I at<br>ding; and<br>ding; and<br>ding; and<br>son (defined below)<br>form (if any) incitaati<br>ses out kern 2 above<br>or your part of the term<br>or porty, cancelation<br>or not required to sig                                                                                                    | (TIN)<br>uset match the name<br>social security numb<br>roou do not have a nu<br>itructions for line 1<br>umber to enter.<br>identification numb-<br>identification numb-<br>r exempt from back<br>a result of a failure<br>a result of a failure<br>and that I am exempt<br>if you have been not<br>if you have been not<br>if you have been not<br>not dett, contribution<br>not dett, contribution                                                                                                    | a given on line 1 to b<br>an (SSN), Hortower,<br>art 1, later, For other<br>umber, see How to g<br>Also see What Nem<br>ar (or Lam waiting fo<br>oup withholding, or (<br>to report all interest<br>from FATCA report<br>iffed by the IRS that<br>its ownahors, the individual<br>res to an individual revoke                                                                                                    | wold for a for a for a for a for a an umber a number tor divident tor divident time and the number are our correct to a correct the second the second the  | to be iss<br>to be iss<br>to be | identifica<br>- 4<br>- 4<br>- 4<br>- 4<br>- 4<br>- 4<br>- 4<br>- 4<br>- 4<br>- 4                                                                                                    | nbee<br>ation number<br>ation number<br>ne): and<br>y the internal Rev<br>has notified me th<br>ackup withhokling<br>ge interest paid,<br>d generally, paym<br>actions for Part II, I                                                                                                    | 8 enue<br>enue<br>aat I a<br>becau |
| Pat<br>Enter<br>backureside<br>entitie<br>7///, la<br>Note::<br>Numb<br>Unde<br>1. The<br>2. Lar<br>Ser<br>no<br>3. Lar<br>4. The<br>Certif<br>you his<br>acquide<br>ther<br>Sign | your Thi in the ap<br>your Thi in the ap<br>withholding. For<br>int alen, sole prop<br>ter, a la your emplo<br>ter. To Give the Rei<br>ter To Give the Rei<br>ter To Gi                                                                                                    | yer Identific<br>propriate box.<br>individuals, thirdividuals, thir<br>individuals, thir<br>individuals, thir<br>individuals, thir<br>individuals, the<br>cation<br>without the form is m<br>cation<br>without the form is<br>cation<br>without the form is<br>ackup withhold<br>the U.S. pro-<br>ther use of secured p<br>without the U.S. pro-<br>ther use of secured p<br>without the use of secured p<br>without the use of secured p<br>without the use of secured p<br>without the use of secured p<br>without the use of secured p<br>without the use of secured p<br>without the use of secured p<br>without the use of secured p<br>without the use of secured p<br>without the use of secured p<br>without the use of secure the use of secure<br>the use of secure the use of secure the use of secure<br>the use of secure the use of secure the use of secure<br>the use of secure the use of secure the use of secure<br>the use of secure the use of secure the use of secure<br>the use of secure the use of secure the use of secure<br>the use of secure the use of secure the use of secure<br>the use of secure the use of secure the use of secure<br>the use of secure the use of secure the use of secure<br>the use of secure the use of secure the use of secure<br>the use of secure the use of secure the usecure the use of secure the use of secure the                                                                                                    | The TINA Devolves in this generality your<br>garded entity, see it<br>on number (EIN, if ),<br>be name, see the int<br>delines on whose in<br>the second second second second<br>regions and<br>ing; and<br>ing; and | (TIN)<br>uset match the name<br>social security nump<br>roou do not have a nu<br>itructions for ine 1<br>umber to enter.<br>identification numbus<br>a a result of a failure<br>a result of a failure<br>a result of a failure<br>and that makempt<br>if you have been not<br>or detx, contribution<br>to the certification, but                                                                                                    | given on line 1 bo<br>bar (SSN). However,<br>and Liater, For other<br>umber, see <i>How to</i> g<br>Also see <i>What Nam</i><br>or (or Lam waiting for<br>to report all interest<br>thorn FATCA report<br>filled by the IRS that<br>the branactions, tem<br>ns to an individual re<br>ty our must provide y                                                                                                    | wold<br>for a<br>jet a<br>e and<br>w a number<br>b) I have no<br>t or divident<br>ting is corre-<br>you are curr<br>2 does not<br>tirrement are<br>our correct                                                                                                    | to be iss<br>to be iss<br>to be | identifica<br>- 4<br>identifica<br>- 4<br>used to m<br>otified by<br>the IRS I<br>identified by<br>the IRS I<br>identified by<br>the IRS I<br>identified by<br>the IRS I<br>identified by<br>the IRS I                                                                                                    | nber<br>tion number<br>tion number<br>ne); and<br>the internal Rev<br>has notified me th<br>ackup withholding<br>ge interest paid,<br>dg generally, paym<br>ctions for Part II, I.                                                                                                    | B I                                |
| Patenter<br>backurresidd<br>entitide<br>mitide<br>mitide<br>Note:<br>Numb<br>Cartif<br>you ha<br>acquisid<br>other<br>Sign<br>Herre                                               | I Taxpar<br>your TN is the as any<br>postmitted of the second second second<br>term of the second second second second<br>term of the second second second second<br>term of the second second second second<br>term of the second second second second<br>term of the second second second second second<br>term of the second second second second second<br>term of the second second second second second<br>term of the second second second second second second<br>term of the second second second second second second<br>term of the second second second second second second<br>term of the second second second second second second second<br>term of the second second second second second second second<br>term of the second second second second second second second<br>term of the second second second second second second second second<br>term of term of                                                                                                    | yer Identific<br>propriate box.<br>individuals, the<br>individuals, the<br>individuals, the<br>individuals, the<br>individuals, the<br>yer identification<br>equipted for guide<br>cation<br>up, I certify that<br>no the form is an<br>individual system<br>cation<br>in the form is an<br>individual system<br>cation<br>individual system<br>cation<br>cation | Lation Number<br>The TIN provided m<br>particle antity, see Ito<br>number (EIN). If y<br>an name, see the iso induced<br>the second second second<br>the second second second second<br>the second second second second<br>the second second second second<br>the second second second second second<br>the second second second second second<br>the second second second second second<br>the second second second second second second<br>the second second second second second second second<br>the second second second second second second second<br>the second second second second second second second second<br>second second second second second second second second<br>second second second second second second second second second<br>second second second second second second second second second second<br>second second s                                                                                                    | (TIN)<br>sat match the near<br>social security num<br>le instructions for the<br>origin of the security num<br>instructions for line 1<br>instructions for line 1<br>instru | e given on line 1 to 2<br>er (SSN). However,<br>er (SSN). However,<br>er (SSN). However,<br>and to the the set of the set of the set<br>and the set of the set of the set<br>and the set of the set of the set<br>of the set of the set of the set<br>of the set of the set of the set<br>of the set of the set of the set of the<br>set of the set of the set of the set<br>of the set of the set of the set of the<br>set of the set of the set of the set of the<br>set of the set of the set of the set of the<br>set of the set of the set of the set of the<br>set of the set of the set of the set of the<br>set of the set of the set of the set of the<br>set of the set of the set of the set of the<br>set of the set of the set of the set of the<br>set of the set of the set of the set of the set of the<br>set of the set of the set of the set of the set of the<br>set of the set of the set of the set of the set of the<br>set of the set of the set of the set of the set of the<br>set of the set of the set of the set of the set of the<br>set of the set of the set of the set of the set of the<br>set of the set of the set of the set of the set of the set of the<br>set of the set of the set of the set of the set of the set of the<br>set of the set of the se | avoid for a for a  | to be iss<br>to be iss<br>to be | identifica<br>identifica<br>- 4<br>identifica<br>- 4<br>- 4<br>identifica<br>- 4<br>- 4<br>identifica<br>- 4<br>- 4<br>identifica<br>- 4<br>- 4<br>- 4<br>- 4<br>- 4<br>- 4<br>- 4<br>- 4 | there  tion number  initial and the second second s | 8 9                                |

#### Step 3. Stipend Request

- a. Choose the stipend from the drop-down menu, Applying for\*:
- b. The amount will be automatically generated.
- c. Upload the corresponding certificate or transcript.
- d. Click Save and Submit
- e. If the request is approved, you will receive email notification.
- f. If there is a problem, you will receive an email notification.
- g. Pay attention!!!

### Step 4. Stipend Request - Returning Applicant

- a. You will be directed to *Stipend Request.*
- b. To apply for another stipend, click the green button.
- c. If you have changed your name or address, click YES to enter the new address, and upload a new W9. For example, to update the address, see below.

| ARY  |                       |                      |                              |                               |
|------|-----------------------|----------------------|------------------------------|-------------------------------|
| Y    |                       |                      |                              |                               |
| D4   | Jennifer              |                      | Aniston                      | A FAMILY CHILD CARE, INC 4926 |
| ID   | First Name            | La                   | ast Name                     | Center Name                   |
| uest |                       |                      |                              |                               |
|      | Has your legal        | l name changed?      | NO                           |                               |
|      |                       | W-9 *                | E Choose File                |                               |
|      | Line Your A           | Idaac Chanada        | Download from IRS            |                               |
|      | Has tour Ac           | ddress Changed?      | YES                          |                               |
|      |                       | Address *            | •                            |                               |
|      |                       | Applying For: *      |                              |                               |
|      |                       | Amount               | S                            |                               |
|      | Certificate or Transc | ript if applicable * | E Choose File                |                               |
|      |                       |                      |                              |                               |
|      |                       |                      | Course & Contractity Entropy |                               |
|      |                       |                      | Save & Submit Entry Cance    |                               |

- d. If there are No changes, (Follow Step 3)
- e. Any changes, will require a W9.

### Reminders

- The more responsive you are to our emails; the quicker checks will be mailed.
- Do Not Rush a missing apartment number will result in delays for stipend processing.
- Cash or deposit your checks *asap* so we can target issues immediately.
- Enjoy learning you are receiving the best professional development in Florida.
- Email <u>arpfunds@elcbroward.org</u> for any questions.